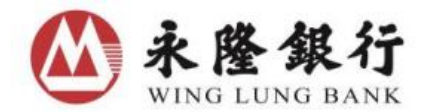

# 網上買賣美國及新加坡證券指引

### I. 網上買賣美國及新加坡證券(經由永隆網上證券服務發出買賣指示)

## A. 發出買賣指示

可於股票買賣內之環球證券版面選擇市場欄位,然後點選美國或新加坡。 輸入股票代號、買賣行動(買入/沽出/全沽)、股價、股數及指示類別,並按傳送。

|         | 一般指示      |         | 一般指示      |
|---------|-----------|---------|-----------|
| 市 場:    | 新加坡       | 市場:     | 美國        |
| 股票代號:Q  | 新加坡<br>美國 | 股票代號:Q  | AAPL      |
| 股票名稱:   |           | 股票名稱:   | APPLE INC |
|         | 買入 沽出 全沽  | Î l     | 買入 法出 全沽  |
| 股 價:    |           | 股價:     | USD 152 🜩 |
| 股 數:    | 股         | 股數:     | 10 股 🜩    |
| 最大可買/査: | 股         | 最大可買:   | 股         |
| 指示類別:   | 限價盤       | - 指示類別: | 限價盤    ▼  |
| 小幫手     | 傳送  清除    | 小幫手     | 傳送 清除     |
|         | do agos   |         |           |

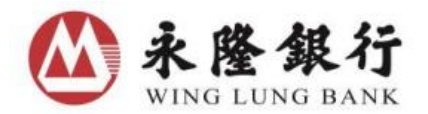

核對交易指示內容,確認無誤後按確定。

| 請確定交易指示 行 動: 買入 市 場: 美國 股票代號: AAPL 股票名稱: APPLE INC 股 質: USD 152.000 股 數: 10 股                                                        |  |
|----------------------------------------------------------------------------------------------------|--|
| <ul> <li>行動: 買入</li> <li>市場: 美國</li> <li>股票代號: AAPL</li> <li>股票名稱: APPLE INC</li> <li>股 價: USD 152.000</li> <li>股 數: 10 股</li> </ul> |  |
| 市 場: 美國<br>股票代號: AAPL<br>股票名稱: APPLE INC<br>股 價: USD 152.000<br>股 數: 10 股                                                            |  |
| 股票代號: AAPL<br>股票名稱: APPLE INC<br>股 價: USD 152.000<br>股 數: 10 股                                                                       |  |
| 股票名稱: APPLE INC<br>股 價: USD 152.000<br>股 數: 10 股                                                                                     |  |
| 股 價: USD 152.000<br>股 數: 10 股                                                                                                    |  |
| 股數: 10股                                                                                                    |  |
|                                                                                                    |  |
| 指不規別:                                                                                                    |  |
| 估計交易金額: USD 1,550.00                                                                                                    |  |

記下交易編號,以便查詢。

| 永隆網上銀行                                                                    |              |                                 |  |  |  |  |  |
|---------------------------------------------------------------------------|--------------|---------------------------------|--|--|--|--|--|
| 小幫手                                                                       |              | 香港時間: 2018/02/01 17:33 👼 릚      |  |  |  |  |  |
|                                                                           | 交易           | 指示 - 已確認                        |  |  |  |  |  |
| 證券買到                                                                      | 查指示已收到(交易編號: | 63167761),並將於 <b>今個交易時段</b> 執行。 |  |  |  |  |  |
|                                                                           | 行 動:         | 買入                              |  |  |  |  |  |
|                                                                           | 市 場:         | 美國                              |  |  |  |  |  |
|                                                                           | 股票代號:        | AAPL                            |  |  |  |  |  |
|                                                                           | 股票名稱:        | APPLE INC                       |  |  |  |  |  |
|                                                                           | 股 價:         | USD 152.000                     |  |  |  |  |  |
|                                                                           | 股 數:         | 10 股                            |  |  |  |  |  |
|                                                                           | 指示類別:        | 限價盤                             |  |  |  |  |  |
|                                                                           | 估計交易金額:      | USD 1,550.00                    |  |  |  |  |  |
| 交易狀況:再次為您更新,諸                                                             | 制後。          |                                 |  |  |  |  |  |
| 由於股價波動,指示有機會被系統拒絕,關下需於有效交易時間內不時自行查詢該項交易之最新處理狀況。如<br>指示在有效期限內未能辦理,將會自動被取消。 |              |                                 |  |  |  |  |  |
| 取消交易詳情                                                                    |              | 再次交易                            |  |  |  |  |  |

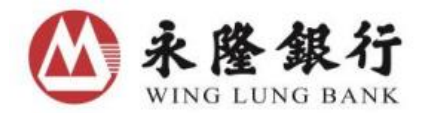

## 成功發出有關指示後,可於環球證券版面之即日交易狀況查詢交易狀況。

| 可供買入證券之餘額: USD 23,946.20 |                  |      |      |        |                |              | 結算賬戶結餘 |         | 覽 股票持倉 | 即日交易狀況 |
|--------------------------|------------------|------|------|--------|----------------|--------------|--------|---------|--------|--------|
| 發盤日期<br>及時間 ◆            | 交易編號 /<br>指示編號 🗢 | 行動 🜩 | 市場 🜲 | 股票代號 🜲 | 股票名稱           | 股數/<br>已成交股數 | 幣別     | 股價      | 交易狀況 🗢 | C      |
| 2018/01/29<br>18:30:13   | 63166859         | 沽出   | 新加坡  | DBS    | DBS GROUP HOLD | 50/<br>0     | SGD    | 市價      | 取消     |        |
| 2018/01/29<br>18:40:23   | 63166860         | 買入   | 新加坡  | DBS    | DBS GROUP HOLD | 100/<br>0    | SGD    | 10.070  | 取消     |        |
| 2018/01/29<br>18:48:10   | 63166861         | 買入   | 新加坡  | DBS    | DBS GROUP HOLD | 1,000/<br>0  | SGD    | 15.000  | 取消     |        |
| 2018/02/01<br>16:10:01   | 63167571         | 買入   | 美國   | AAPL   | APPLE INC      | 200/<br>100  | USD    | 100.000 | 部份成交   | 取消     |

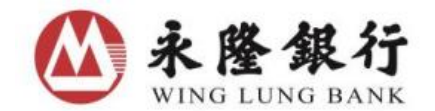

### B. 取消買賣指示 (只適用於未完成的指示)

於環球證券版面選擇即日交易狀況,於擬取消之指示項目欄內按取消。(環球證券不設更改指 示選擇,客戶如需改盤必須先取消已排隊之訂單再重落新盤。)

| 可供買入證券之餘額: USD 1,005,459.19 |                  |      |      |        |               |              | 結算賬戶結餘 |         | 2 股票持倉 | 即日交易狀況 |
|-----------------------------|------------------|------|------|--------|---------------|--------------|--------|---------|--------|--------|
| 發盤日期<br>及時間 ◆               | 交易編號 /<br>指示編號 ◆ | 行動 🜲 | 市場 💠 | 股票代號 🚖 | 股票名稱          | 股數/<br>已成交股數 | 幣別     | 股價      | 交易狀況 🔶 |        |
| 2018/02/01<br>19:17:05      | 63167772         | 沽出   | 美國   | BABA   | ALIBABA GROUP | 100/<br>0    | USD    | 120.000 | 新增     | 取消     |
| 2018/02/01<br>17:36:35      | 63167763         | 買入   | 美國   | BABA   | ALIBABA GROUP | 1/<br>0      | USD    | 100.000 | 拒絕接受   |        |
| 2018/02/01<br>15:22:27      | 63167566         | 沽出   | 美國   | INTC   | INTEL CORP    | 500/<br>500  | USD    | 18.000  | 全數成交   |        |

核對資料,確認無誤後按確定。

| 取消指示   |               |  |  |  |  |  |  |
|--------|---------------|--|--|--|--|--|--|
|        | 請確定取消指示       |  |  |  |  |  |  |
| 交易編號:  | 63167772      |  |  |  |  |  |  |
| 行動:    | 活出            |  |  |  |  |  |  |
| 市 場:   | 美國            |  |  |  |  |  |  |
| 股票代號:  | BABA          |  |  |  |  |  |  |
| 股票名稱:  | ALIBABA GROUP |  |  |  |  |  |  |
| 股 價:   | USD 120.000   |  |  |  |  |  |  |
| 股 數:   | 100股          |  |  |  |  |  |  |
| 尚未成交股數 | :100股         |  |  |  |  |  |  |
| 擬取消股數: | 100股          |  |  |  |  |  |  |
|        | 確定 取消         |  |  |  |  |  |  |

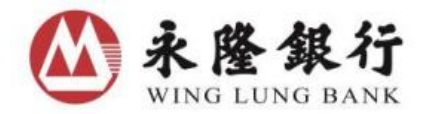

再按確認。

| 注意:有關指示經確定後將被取消。 |                  |
|------------------|------------------|
|                  | 確認               |
|                  | 注意:有關指示經確定後將被取消。 |

買賣指示將被取消。

| 永隆網上銀行                               |                          |                              |
|--------------------------------------|--------------------------|------------------------------|
|                                      |                          | 香港時間: 2018/02/01 19:18   🖶 拱 |
|                                      | 取消指示 - 已確                | 2                            |
| 交易                                   | 編號:                      | 63167772                     |
| 行                                    | 動:                       | 沽出                           |
| 巿                                    | 場:                       | 美國                           |
| 股票                                   | 代號:                      | BABA                         |
| 股票                                   | 名稱:                      | ALIBABA GROUP                |
| 股                                    | 價:                       | USD 120.000                  |
| 股                                    | <b>數</b> :               | 100 股                        |
| 尚未                                   | 成交股數:                    | 100 股                        |
| 擬取                                   | 消股數:                     | 100 股                        |
|                                      |                          |                              |
| 已收到閣下之取消指示,但並不代表<br>詢。如指示在有效日期內未能辦理, | 諸示經已辦妥,因仍要跟進<br>將會被自動取消。 | 關下先前給予的指示已否完成,請稍後再查          |
| 交易狀況: 再次為您更新,請稍後。                    |                          |                              |
| 交易詳情                                 |                          | 再次交易                         |

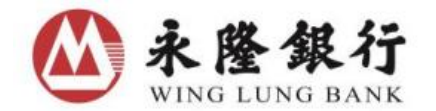

# C. 查詢交易紀錄

於股票買賣版面選擇交易紀錄,然後在市場一欄點選美國或新加坡,並按傳送。 

| 賬戶選擇 股票負質 賬戶宣詞 轉賬服  | 物 准股及中國A股股市資訊 物股資訊 股票儲蓄計劃 最新資訊及懷惠 宣記服務                                          |
|---------------------|---------------------------------------------------------------------------------|
| 香港及中國證券買賣 環球證券買賣    | 交易紀錄                                                                            |
| 您每次可查詢一百八十天內的其中三十一天 | 之交易詳情                                                                           |
| 以其它選項搜索所需交易紀錄       |                                                                                 |
| 發盤日期                | <ul> <li>● 即日</li> <li>● 由 2018/02/01 ■ 至 2018/02/01 ■</li> <li>● 按月份</li></ul> |
| 市場                  | (美國 ✓                                                                           |
| 股票代號《               | <ul> <li>● 全部</li> <li>         一請輸入     </li> </ul>                            |
| 行動                  | ● 全部 ○ 買入 ○ 沽出                                                                  |
| 交易狀況                | 全部・                                                                             |
| 指示盤類別               |                                                                                 |
|                     | 傳送 清除                                                                           |

熒幕將顯示所查詢的交易紀錄。

| 市場                                    | 美國                                                                                         |   |
|---------------------------------------|--------------------------------------------------------------------------------------------|---|
| 股票代號《                                 | <ul> <li>● 全部</li> <li>● 一請輸入</li> </ul>                                                   |   |
| 行動                                    | ● 全部 ○ 買入 ○ 沽出                                                                             |   |
| 交易狀況                                  | 全部                                                                                         |   |
| 指示盤類別                                 |                                                                                            |   |
|                                       | 傳送 清除                                                                                      |   |
| 以交易編號搜索所需交易紀錄                         |                                                                                            |   |
| 交易編號                                  | 請輸入                                                                                        |   |
| 以指示編號搜索所需指示記錄                         |                                                                                            |   |
| 指示編號                                  | ────────────────────────────────────                                                       |   |
|                                       |                                                                                            | _ |
| 發盤日期<br>及時間 ◆ <sup>交易編號/</sup> ◆ 行動 ◆ | 市場 ◆         股票代號 ◆         股票名稱         股數/<br>已成交股數         幣別         股價         交易狀況 ◆ | 3 |

| 發盤日期<br>及時間 ◆          | 交易編號/ ♣<br>指示編號 ♣ | 行動 🜲 | 市場 🜲 | 股票代號 🜲 | 股票名稱          | 股數/<br>已成交股數 | 幣別  | 股價      | 交易狀況 🜲 | C |
|------------------------|-------------------|------|------|--------|---------------|--------------|-----|---------|--------|---|
| 2018/02/01<br>19:17:05 | 63167772          | 沽出   | 美國   | BABA   | ALIBABA GROUP | 100/<br>0    | USD | 120.000 | 取消     |   |
| 2018/02/01<br>19:16:17 | 63167771          | 沽出   | 美國   | AAPL   | APPLE INC     | 10/<br>0     | USD | 152.000 | 拒絕接受   |   |
| 2018/02/01<br>17:36:35 | 63167763          | 買入   | 美國   | BABA   | ALIBABA GROUP | 1/<br>0      | USD | 100.000 | 拒絕接受   |   |

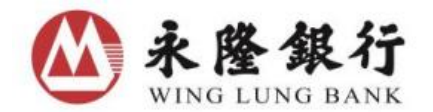

#### D. 可供買入環球證券之餘額

於環球證券版面內選擇市場、輸入股票代號和買賣行動(買入/活出/全活),即可顯示可供 買入證券之餘額

| 賬戶選擇 膠        | 夏夏夏 見      | 賬戶查詢       | 轉賬服務   | 港股及中國A股股市資訊  | 新股資訊 | 股票儲蓄計劃     | 最新資訊及優惠         | 登記服務       |              |                   |
|---------------|------------|------------|--------|--------------|------|------------|-----------------|------------|--------------|-------------------|
| 香港及中国         | 國證券買賣      | 環球譜        | 誘買賣    | 交易紀錄         |      |            |                 |            |              |                   |
|               | — <u>}</u> | 没指示        |        |              |      |            |                 |            |              |                   |
| 市 場:          | 美國         |            |        |              |      |            |                 |            |              |                   |
| 股票代號:Q        | AAPL       |            |        |              |      |            |                 |            |              |                   |
| 股票名稱:         | APPLE IN   | IC         |        |              |      |            |                 |            |              |                   |
|               | 買入         | 法と         | 出 全 x  | ±            |      |            |                 |            |              |                   |
| 股 價:          | USD        |            | 5(     | •            |      |            |                 |            |              |                   |
| 股數:           |            |            | 1000 股 | <b>÷</b>     |      |            |                 |            |              |                   |
| 最大可買:         |            |            | 股      |              |      |            |                 |            |              |                   |
| <u>指示類別</u> : | 限價盤        |            |        |              |      |            |                 |            |              |                   |
| <u>小幫手</u>    |            |            | 傳送     | 青除           |      |            |                 |            |              |                   |
|               |            |            |        |              |      |            |                 |            |              |                   |
| 可供買入證券        | 之餘額: US    | D 1,191,55 | 2.74   |              |      | 542<br>842 | 這<br>算賬戶結餘<br>話 | 券賬戶持倉總覽    | 股票持倉         | 即日交易狀況            |
|               | 幣別         |            |        | 已結算之賬戶餘額     |      |            | 可供劇             | 轉賬/提取之餘額   |              | C                 |
|               | HKD        |            |        | 77,659.84    |      |            |                 | 77,659.84  |              |                   |
|               | CNY        |            |        | 0.00         |      |            |                 | 0.00       |              |                   |
|               | USD        |            |        | 1,344,004.05 |      |            | 1,              | 167,606.54 |              |                   |
|               | SGD        |            |        | 985,637.56   |      |            | ç               | 953,304.76 |              | at BE             |
|               |            |            |        |              |      |            | *如需提取款項,須       | [注意未完成交收之  | 款項並不能提取。<br> | ¥ <del>3</del> %k |
| 私隱政策          | 條款 免       | 直聲明        | 互聯網保安  |              |      |            |                 | © 版權所有.    | 永隆銀行有限公司     | ] 2013.不得轉載       |

#### E. 證券賬戶轉賬

客戶每天均可轉賬款項進出證券賬戶,轉賬的截數時間為星期一至六下午六時,轉賬指示如 在截數時間之後發出,指示將於下一個工作天處理。另每宗及每日轉賬指示之限額為等值港幣 999,999,999 元。

| 賬戶選擇                   | 股票買賣 | 賬戶查詢     | 轉賬服務 | 港股及中國A股股市資訊    | 新股資訊    | 股票儲蕃計劃 | 最新資訊及優惠 | 登記服務 |         | 網上銀行 |
|------------------------|------|----------|------|----------------|---------|--------|---------|------|---------|------|
| 銀行賬戶轉賬 證券賬戶轉賬 證券賬戶轉賬紀錄 |      |          |      |                |         |        |         |      |         |      |
| × -381/1               |      | N. 3910. |      | × - 281/1      | ×18910. |        | ×18310, |      | × 3310° |      |
| <b>邊券賬戶轉賬勒入</b>        |      |          |      |                |         |        |         |      |         |      |
| 指示行動                   |      |          | ŧ    | 由港幣結算賬戶轉賬至證券賬戶 |         |        |         |      |         |      |
| 金額                     |      | Н        | HKD  |                |         |        |         |      |         |      |
|                        |      |          |      |                |         |        |         |      | 傳       | 送 清除 |

- 1. 選擇轉賬服務
- 2. 選擇證券賬戶轉賬
- 3. 選擇「指示行動」及輸入「金額」

如有任何查詢,請致電本行客戶服務熱線 230 95555。